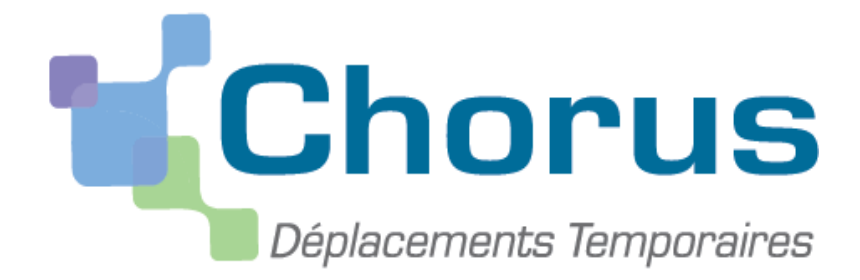

## CHORUS-DT

# Mode Opératoire des VH1

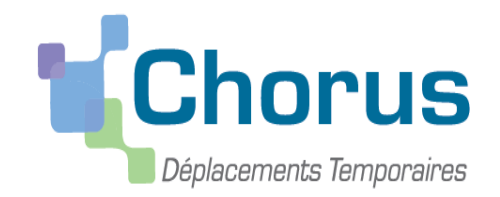

# Table des Matières

### • Contrôler et valider un Ordre de Mission ...... Page 3

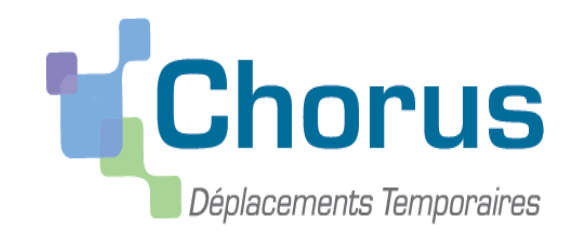

Dans l'application CHORUS-DT, vous avez reçu une habilitation pour assurer le rôle de Valideur Hiérarchique (VH1) auprès des collègues pour lesquels vous coordonnez les déplacements en liaison avec le Service Gestionnaire de la Cellule DT.

A ce titre, vous devez procéder dans l'application au contrôle et à la validation des actes qu'ils auront effectués.

#### Vous êtes valideur hiérarchique (VH1)

Sur votre messagerie professionnelle, vous recevez des messages en provenance de CHORUS-DT qui vous informent que vous vous avez des ordres de mission à valider

Les ordres de mission qui attendent votre validation sont à rechercher ici :

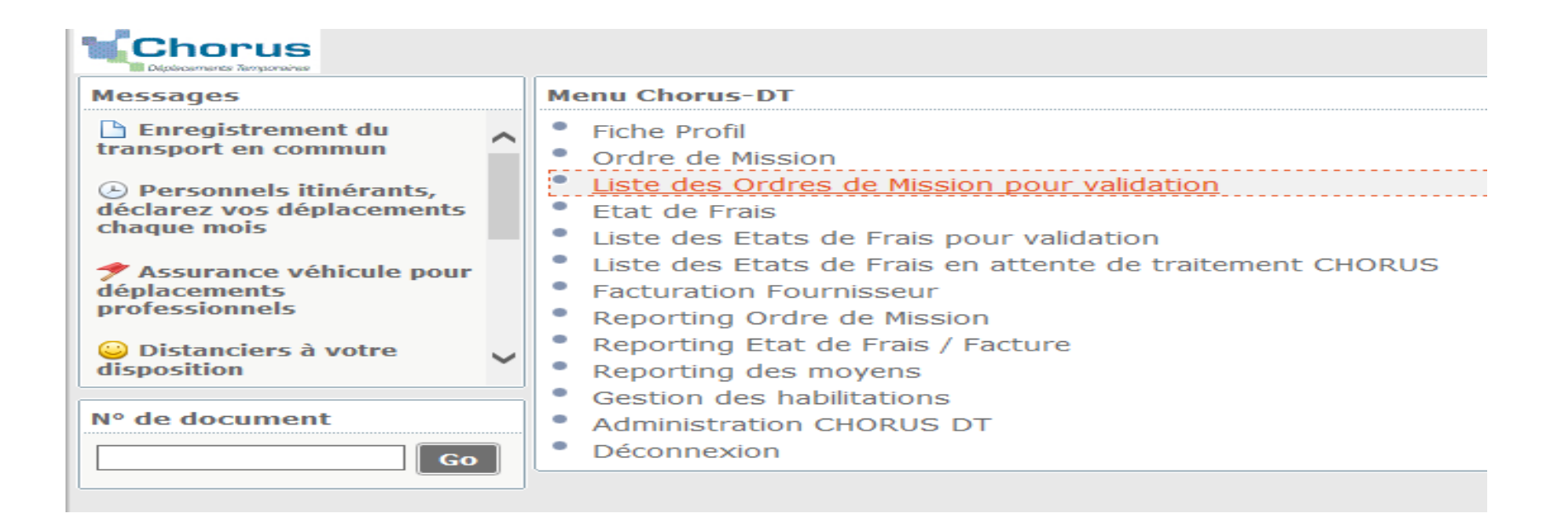

Pour valider, cliquez sur le nom de l'un de vos collaborateurs.

Vérifiez que vous êtes bien le valideur hiérarchique des missions pour lesquelles il vous sollicite

Son ordre de mission s'ouvre.

| Chorus<br>Distournets Tempora                                                           | Chorus Liste des Ordres de Mission pour validation |                |       |             |          |                        |                        |            |                 |        |  |  |  |
|-----------------------------------------------------------------------------------------|----------------------------------------------------|----------------|-------|-------------|----------|------------------------|------------------------|------------|-----------------|--------|--|--|--|
| Filtres de sélection                                                                    |                                                    |                |       |             |          |                        |                        |            |                 |        |  |  |  |
| Statut Enveloppes de moyens Afficher uniquement les documents dont je suis destinataire |                                                    |                |       |             |          |                        |                        |            |                 |        |  |  |  |
|                                                                                         |                                                    |                |       |             |          |                        |                        |            |                 |        |  |  |  |
| Matricule                                                                               | Nom/Prénom                                         | Code structure | Nº ▲  | Type de Mis | Nb jours | Objet                  | Destination principale | Date début | Enveloppes de   | Date I |  |  |  |
| F6B9839F7A                                                                              | LEBOUX KARINE                                      | 0910021D       | DH9JU | OMP         | 7        | Infirmière scolaire, D | ESSONNE (FR)           | 01/09/2014 | 0230IA91-02-INF |        |  |  |  |
| F6B9839F7A                                                                              | LEBOUX KARINE                                      | 0910021D       | DH9NM | OMP         | 7        | Infirmière scolaire, D | ESSONNE (FR)           | 02/01/2015 | 0230IA91-02-INF |        |  |  |  |
|                                                                                         |                                                    |                |       |             |          |                        |                        |            |                 |        |  |  |  |

Si les déplacements indiqués dans le pavé des « frais kilométriques » ou les demandes de « frais supplémentaires » de repas sont conformes à la mission, vous pouvez valider comme ci-dessous :

Pour les repas mentionnés, veiller à ce que l'agent note, dans la case « commentaire » la nature de la structure ainsi que les horaires de début et de fin des missions.

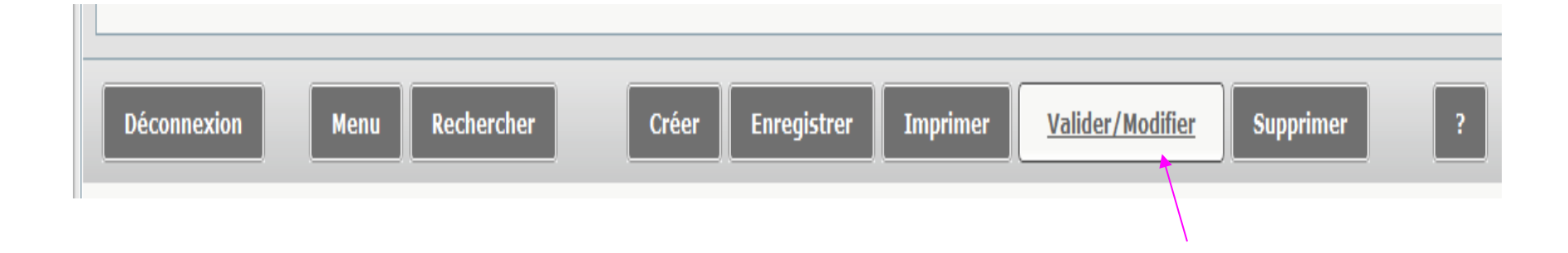

Pour faire suivre le document au service gestionnaire, cliquez sur « En attente de validation gestionnaire » :

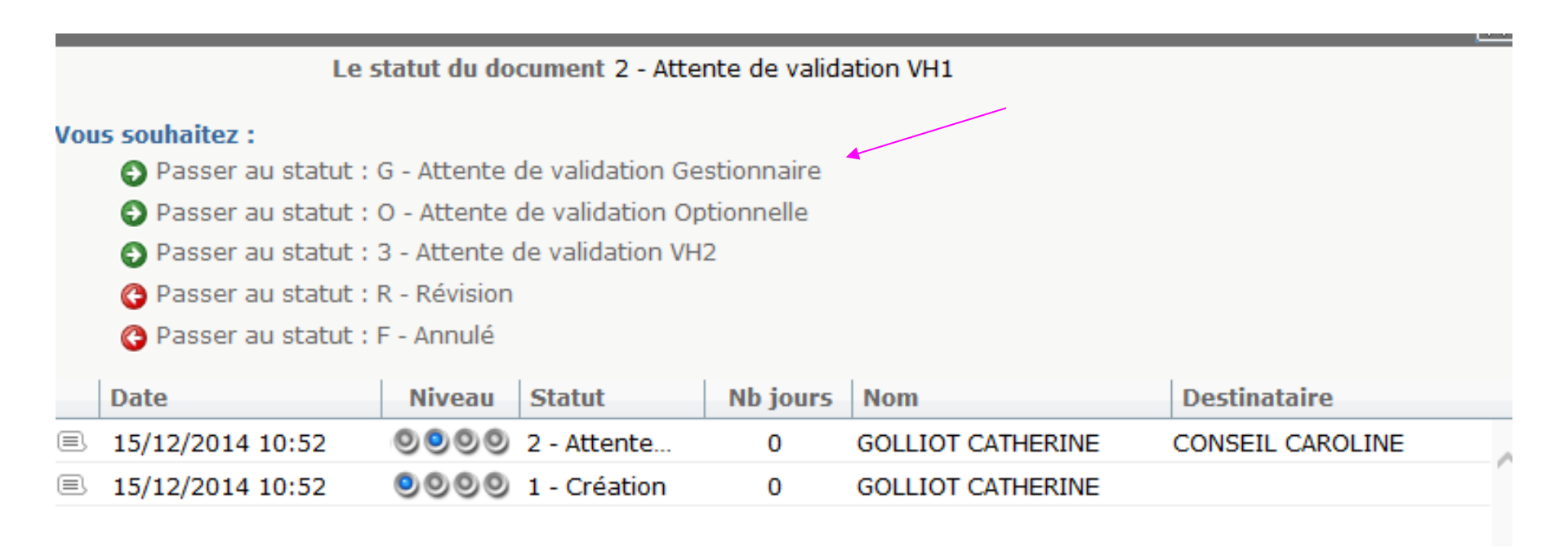

Sélectionnez le gestionnaire à qui vous allez adresser l'ordre de mission à valider,

(Exemple ci-dessous)

Cochez la ligne « Prévenir le destinataire par un e-mail

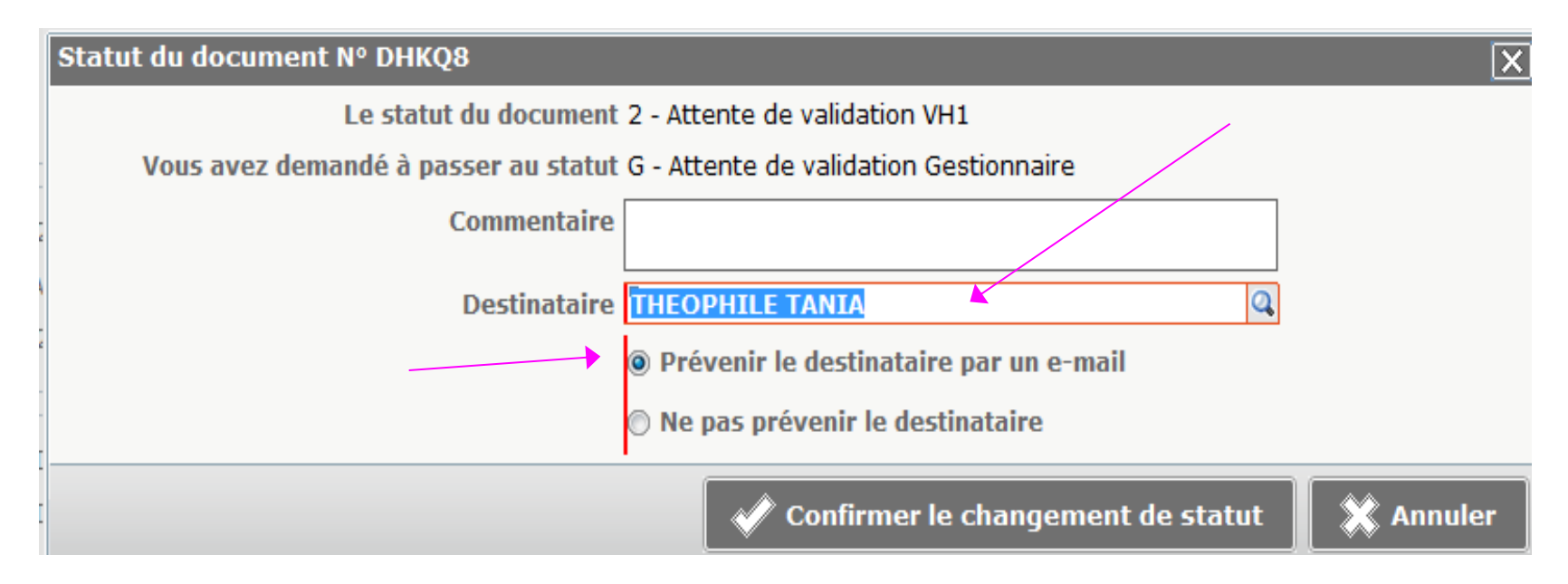

Si vous êtes en <u>désaccord</u> avec les missions présentées,

Cliquez sur « Révision » :

|                                             |                                                                               |                          | A CONTRACTOR OF CONTRACTOR OFO |          |                   |                  |   |  |  |  |  |
|---------------------------------------------|-------------------------------------------------------------------------------|--------------------------|----------------------------------------------------------------------------------------------------|----------|-------------------|------------------|---|--|--|--|--|
|                                             | Le statut du document 2 - Attente de validation VH1                           |                          |                                                                                                    |          |                   |                  |   |  |  |  |  |
|                                             | Vous souhaitez :<br>Passer au statut : G - Attente de validation Gestionnaire |                          |                                                                                                    |          |                   |                  |   |  |  |  |  |
|                                             | Passer au statut : O - Attente de validation Optionnelle                      |                          |                                                                                                    |          |                   |                  |   |  |  |  |  |
|                                             |                                                                               | Passer au statut :       | t : 3 - Attente de validation VH2                                                                                                    |          |                   |                  |   |  |  |  |  |
|                                             |                                                                               | 🕞 🕑 Passer au statut : I | <u>R - Révision</u>                                                                                                    |          |                   |                  |   |  |  |  |  |
| C Passer au statut : F - Annulé<br>Revision |                                                                               |                          |                                                                                                    |          |                   |                  |   |  |  |  |  |
|                                             |                                                                               | Date                     | Niveau Statut                                                                                                    | Nb jours | Nom               | Destinataire     |   |  |  |  |  |
|                                             |                                                                               | 15/12/2014 14:02         | 0000 2 - Attente                                                                                                    | 0        | GOLLIOT CATHERINE | CONSEIL CAROLINE | ~ |  |  |  |  |
|                                             |                                                                               | 15/12/2014 14:00         | O O O O I - Création                                                                                                    | 0        | GOLLIOT CATHERINE |                  |   |  |  |  |  |
|                                             |                                                                               |                          |                                                                                                    |          |                   |                  |   |  |  |  |  |

Indiquez dans le commentaire le motif de votre demande de révision afin que l'intéressé puisse en prendre connaissance .

(Exemple ci-dessous)

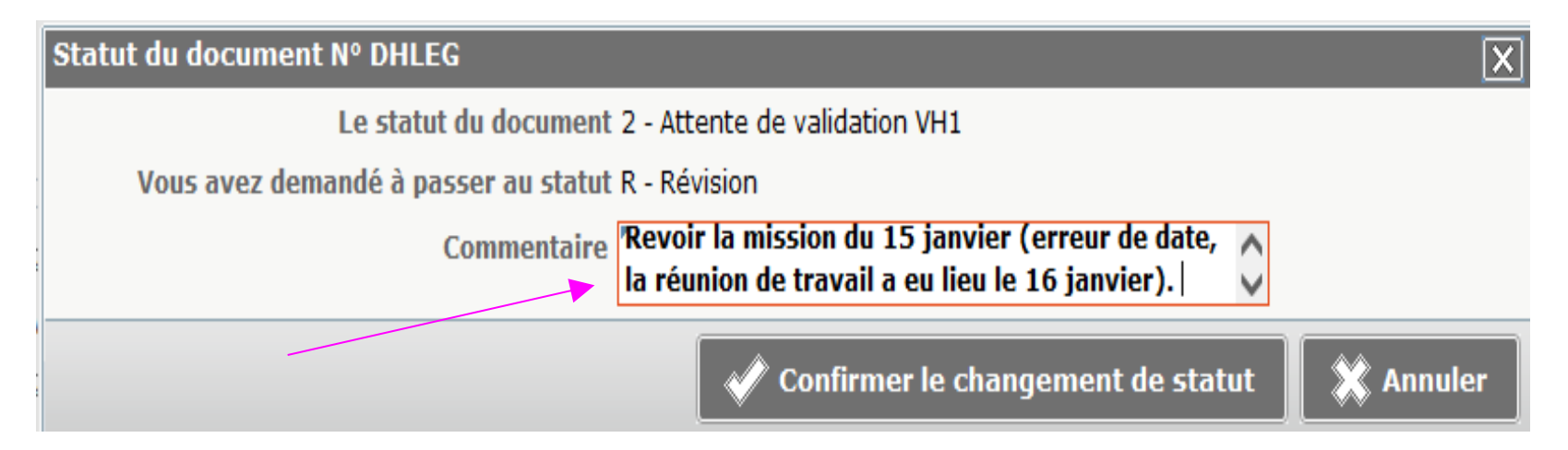